# Peatix での講演料支払方法

### ※ 2024年度電気・情報関係学会北陸支部連合大会を JHES2024 と略します。

### <u>JHES 2024 実行委員会</u>

1. Peatix に ログイン・チケットの申し込み [1]

## Peatixのグループページ 「2024年度電気・情報関係学会北陸支部連合大会」 にアクセス (<u>https://jhes-2024.peatix.com/</u>)

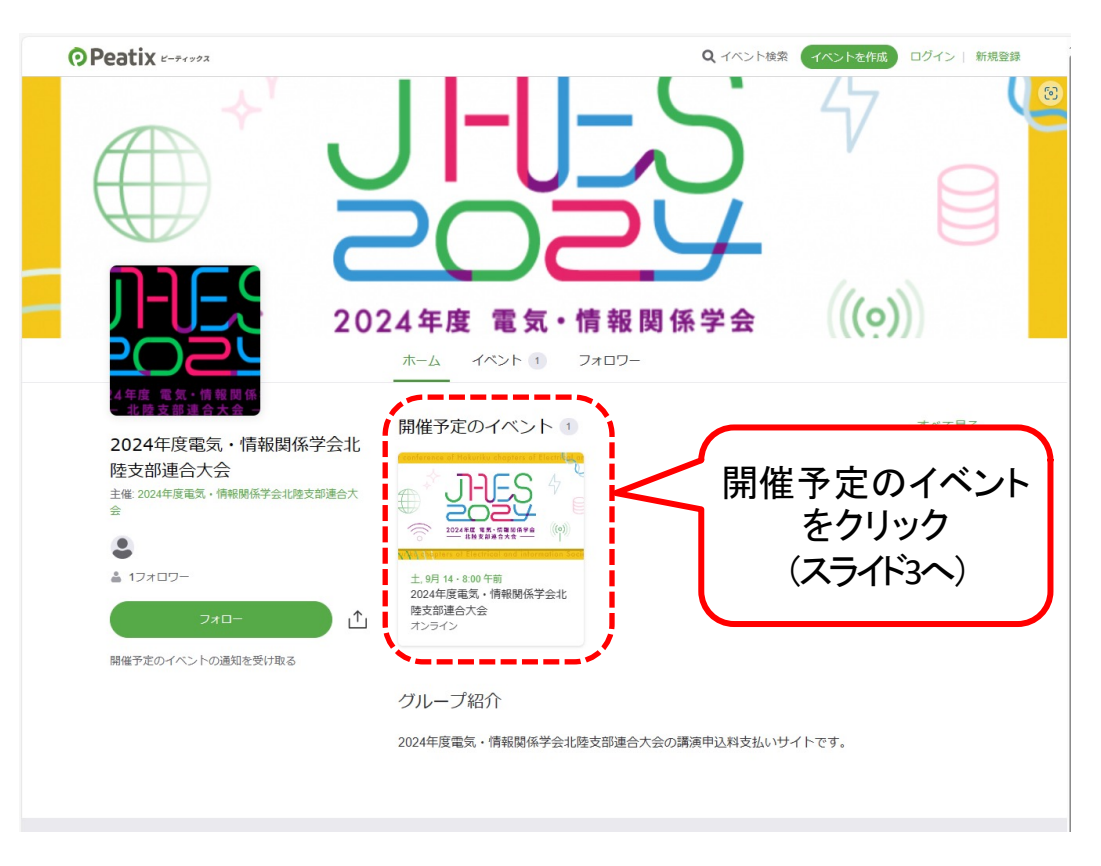

### 開催予定のイベントをクリック

- ・「ログイン」を選択
- ログイン状態であれば、「チケットに申し込む」を選択

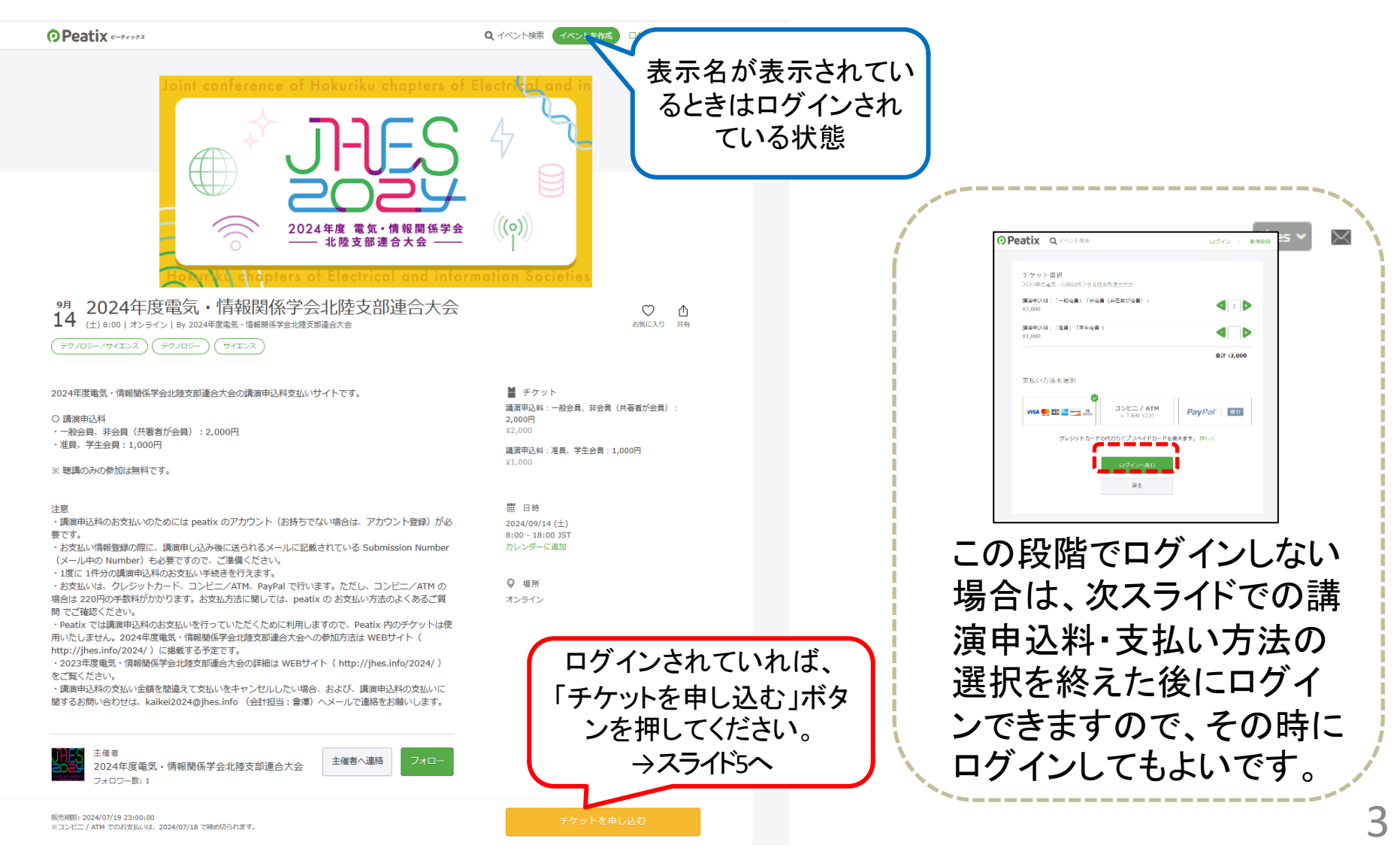

# 1. Peatix に ログイン・チケットの申し込み [2]

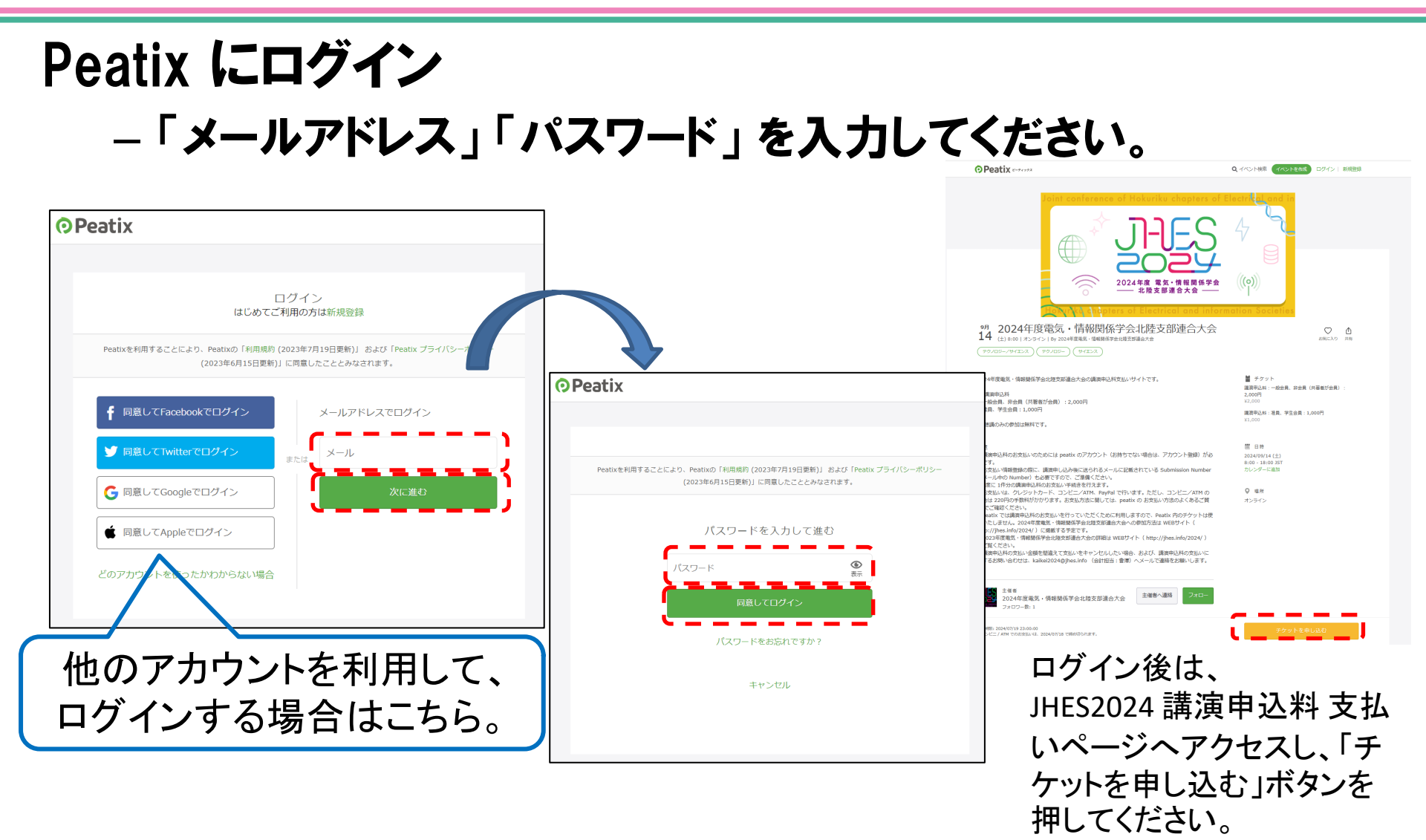

4

## 2.講演申込料(金額)を入力

### 講演申込料を入力

### - 一般会員、非会員(共著者が会員): 2,000円

- 准員、学生会員: 1,000円

※1度に1件分の講演申込料のお支払い手続きを行えます。

| ⑦Peatix ■                                                                                              | jhes 🗸 🖂                   |                                                                                                    |                                                                             |
|----------------------------------------------------------------------------------------------------|----------------------------|----------------------------------------------------------------------------------------------------|-----------------------------------------------------------------------------|
| チケット選択<br>2023年度電気・情報関係学会北陸支部連合大会<br>講演申込料:「一般会員」「非会員(共著者が会員)」<br>¥2,000<br>講演申込料:「准員」「学生会員」<br>¥1,000 | ▲<br>●<br>●<br>●<br>●<br>● | チケット選択         2023年度電気・情報関係学会北陸支部連合大会         講演申込料:「一般会員」「非会員(共著者が会員)」         ¥2,000         講演申込料:「准員」「学生会員」         ¥1,000 | <ul> <li>【 1 ▶</li> <li>【 1 ▶</li> <li>▲ □ ▶</li> <li>▲ 計 ×2,000</li> </ul> |
| 次に進む                                                                                                   |                            | 2,000円を入力した係<br>(これ以降、講演申込<br>例にして、                                                                                             | 列<br>料2,000円を<br>説明します。)                                                    |

## 3. 支払い方法を選択

## 支払い方法を選択

- クレジットカード
- コンビニ/ATM(手数料: 220円)
- PayPal

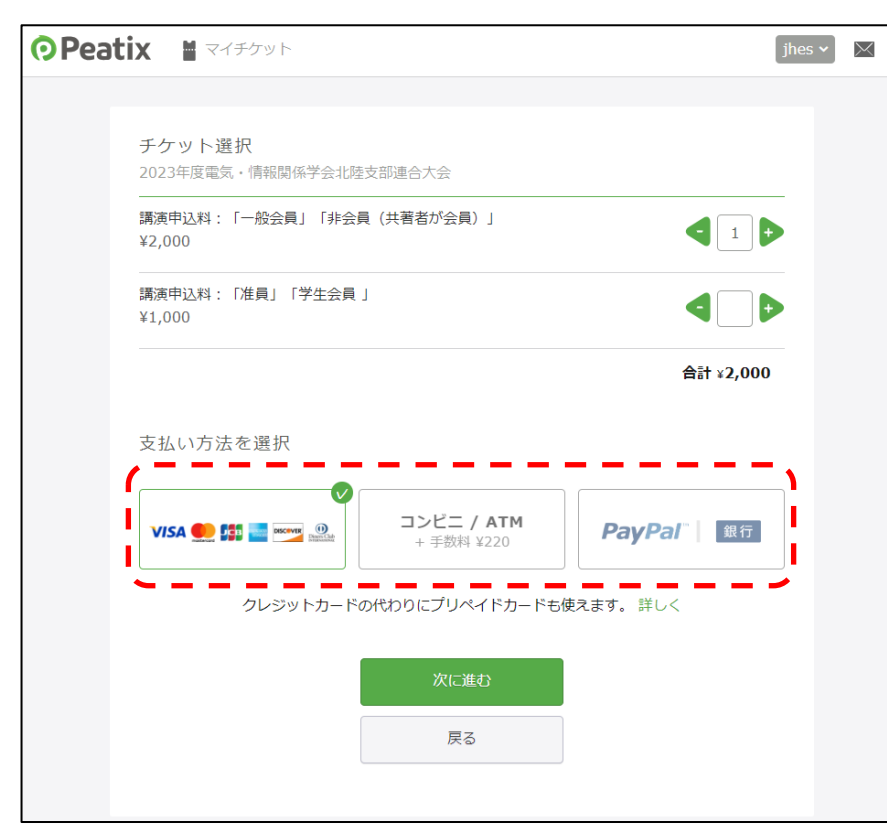

- クレジットカードで支払う場合
   → スライド7(次のスライド)へ
- コンビニ/ATM で支払う場合
   → スライド11へ
- PayPal で支払う場合
   → スライド15へ

# 3-1. クレジットカードで支払う場合 [1/4]

Submission Number (講演申し込み後に送られるメール中の Number)を入力

### - 講演申し込みデータと紐づけるための情報ですので、

Submission Number がわからない場合は、

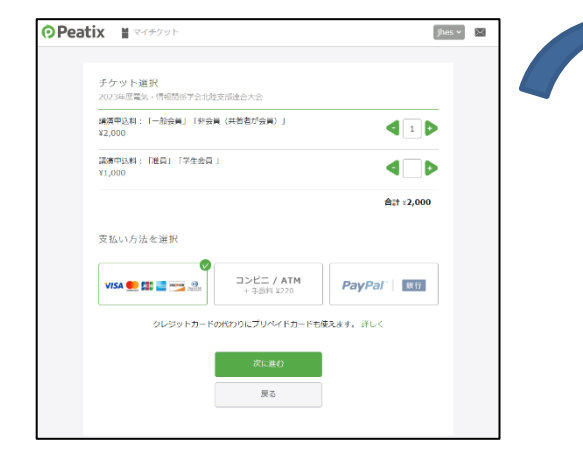

### 講演タイトルを記入してください。

主催者からの事前アンケート 2024年度電気・情報関係学会北陸支部連合大会

チケット選択 ―― アンケート ―― 請求先情報 ―― ご確認 ―― 支払い情報 ――

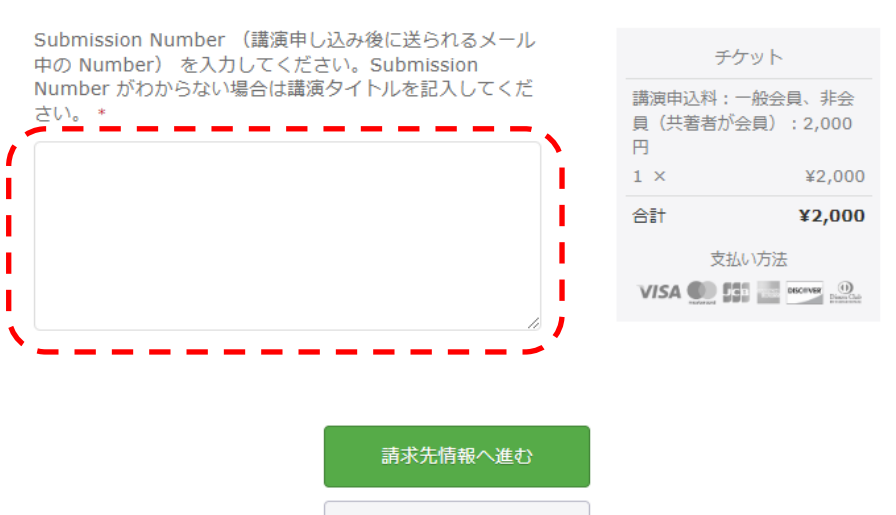

戻る

3-1. クレジットカードで支払う場合 [2/4]

### クレジットカードの情報を入力

|                                                                                                 | jhes 🗸 🔀                                                                                                    |
|-------------------------------------------------------------------------------------------------|----------------------------------------------------------------------------------------------------|
| 請求先情報<br>2023年度電気・情報関係学会北陸支部連合大会<br>チケット選択 ―― アンケート ―― 請求先情報 ―― ご確認                             | 支払い情報                                                                                                    |
| カード番号<br>カード番号<br>イ<br>対期限<br>月/年<br>ア<br>レキュリティコード<br>でいい<br>確認方法<br>マ<br>カード情報を登録して次回以路使用する ◎ | チケット         講演申込料:「一般会員」         「非会員(共著者が会員)」         1 × ¥2,000         合計 ¥2,000         支払い方法         VISA ●         「ご ● |
| 次に進む<br>戻る                                                                                      |                                                                                                    |

3-1. クレジットカードで支払う場合 [3/4]

### 氏名を全角カタカナで入力

| Peatix | M マイチケット                                                                                          |                 |                 | ∫jhes ∽ | $\times$ |
|--------|---------------------------------------------------------------------------------------------------|-----------------|-----------------|---------|----------|
|        |                                                                                                   |                 |                 |         |          |
|        | ご確認                                                                                               |                 |                 |         |          |
|        | 2023年度電気・情報関係学会北陸支部連合大会                                                                           |                 |                 |         |          |
|        | テケット選択 ―― アンケート ―― 請求先情報 ―― ご確認                                                                   | 支払い情            | 章校              |         |          |
|        | 姓名(全角力士)・                                                                                         | チケット            | <               |         |          |
|        | 例) ヤマカワ                                                                                           | 講演申込料:「一般       | 段会員」            |         |          |
|        |                                                                                                   | 非会員(共者者)<br>1 × | r会員)」<br>¥2,000 |         |          |
|        |                                                                                                   | 合計              | ¥2,000          |         |          |
|        | メール                                                                                               | VISA M III      | DISCOVER ()     |         |          |
|        | メールアドレスが表示される                                                                                     |                 |                 |         |          |
|        |                                                                                                   |                 |                 |         |          |
|        | 表示名(公開、ニックネーム可)・ 編集                                                                               |                 |                 |         |          |
|        | 表示名が表示される                                                                                         |                 |                 |         |          |
|        |                                                                                                   |                 |                 |         |          |
|        | 主催者の設定により、チケットの議渡はできません。                                                                          |                 |                 |         |          |
|        | 今後2023年度電気・情報関係学会北陸支部連合大会<br>が新規イベントを公開したら通知を受け取る                                                 |                 |                 |         |          |
|        |                                                                                                   |                 |                 |         |          |
|        | お申し込みを完了することにより、Peatixの「利用規約 (2023年<br>4月13日更新)」 および [Peatix プライバシーボリシー (2023年<br>こちょうごう) (2023年) |                 |                 |         |          |
|        | 6月15日史新川(に回急したこととかなされます。                                                                          |                 |                 |         |          |
|        |                                                                                                   |                 |                 |         |          |
|        | 今すぐ支払う                                                                                            |                 |                 |         |          |
|        | 戻る                                                                                                |                 |                 |         |          |
|        |                                                                                                   |                 |                 |         |          |

| 3-1. クレジットカードで支払う場合 [4/4 |
|--------------------------|
|--------------------------|

## 申し込み完了画面が表示されれば、支払い手続き完了 - メールが送られます。

| 支払処理中                             | OPeatix 📓 マイチケット                                                                                                    | jhes 🗸 🔀          |
|-----------------------------------|----------------------------------------------------------------------------------------------------|-------------------|
| ブラウザで、戻るボタンのクリックや再読み込みを行わないでください。 | お申し込みありがとうございます。詳細を下記のメールへお届け<br>メールアドレスが表示される<br>メールアドレスを変更したい?                                                       | します。              |
|                                   | チケットはスマートフォンの中に<br>チケットはアブリで確認できます。アブリではおすすめイベントや期間限定の特集も掲載<br>イベント参加の際は上記メールア<br>インしてください。<br>iPhoneで確認<br>Androidで確認 | 成しています。<br>トレスでログ |
|                                   | ブラウザでチケットを表示する<br>イベントページへ戻る                                                                                           |                   |

#### スライド番号 20のスライドへ

# 3-2. コンビニ/ATM で支払う場合 [1/4]

Submission Number (講演申し込み後に送られるメール中の Number)を入力 - 講演申し込みデータと紐づけるための情報ですので、

Submission Number がわからない場合は、

| チケット選択<br>2023年度電気・情報問係学会北陸      | 支部連合大会                   |           |
|----------------------------------|--------------------------|-----------|
| 」<br>講演中込料: 「一般会員」「射会)<br>¥2,000 | 員(共営者が会員)」               |           |
|                                  | 1                        | 4_>       |
|                                  |                          | 合計 :2,000 |
| 支払い方法を選択                         |                          |           |
| VISA 👥 💷 🔤 🕰                     | コンビニ / ATM<br>+ 手続約 ¥220 | PayPal    |
| クレジットカード                         | の代わりにプリペイドカードも優          | 決ます。詳しく   |
|                                  | 次に進む                     |           |
|                                  | 戻る                       |           |

#### 講演タイトルを記入してください。 主催者からの事前アンケート 2024年度電気・情報関係学会北陸支部連合大会 チケット選択 ――― アンケート ――― 請求先情報 ――― ご確認 ―― 支払い情報 -Submission Number (講演申し込み後に送られるメール) チケット 中の Number) を入力してください。Submission Number がわからない場合は講演タイトルを記入してくだ 講演申込料:一般会員、非会 貝(共著者が会員): 2,000 円 $1 \times$ ¥2,000 合計 ¥2,000 支払い方法 請求先情報へ進む 戻る

# 3-2. コンビニ/ATM で支払う場合 [2/4]

### 電話番号を入力

| Pear | tix 📓 マイチケット                            |                      |                                 | jhes 🗸 | $\times$ |
|------|-----------------------------------------|----------------------|---------------------------------|--------|----------|
|      |                                         |                      |                                 |        |          |
|      | <b>請求先情報</b><br>2023年度電気・情報関係学会北陸支部連合大会 |                      |                                 |        |          |
|      | チケット選択 ―― アンケート ―― 請求先情報 ―― ご確認         | 2 — J                | 5払い情報 ―――                       | -      |          |
|      | 電話番号 *                                  |                      | チケット                            |        |          |
|      | 例) 0354321111                           | 講演申込#<br>「非会員<br>1 × | 料:「一般会員」<br>(共著者が会員)」<br>¥2,000 |        |          |
|      |                                         | /小計                  | ¥2,000                          |        |          |
|      |                                         | 手数料                  | ¥220                            |        |          |
|      |                                         | 合計                   | ¥2,220                          |        |          |
|      |                                         | _                    | 支払い方法<br>ンビニ / ATM              |        |          |
|      |                                         |                      |                                 |        |          |
|      | 確認画面へ進む                                 |                      |                                 |        |          |
|      | 戻る                                      |                      |                                 |        |          |
|      |                                         |                      |                                 |        |          |

# 3-2. コンビニ/ATM で支払う場合 [3/4]

### 入力情報に間違いがなければ、

## 「お申し込みを確定する」ボタンを押してください。

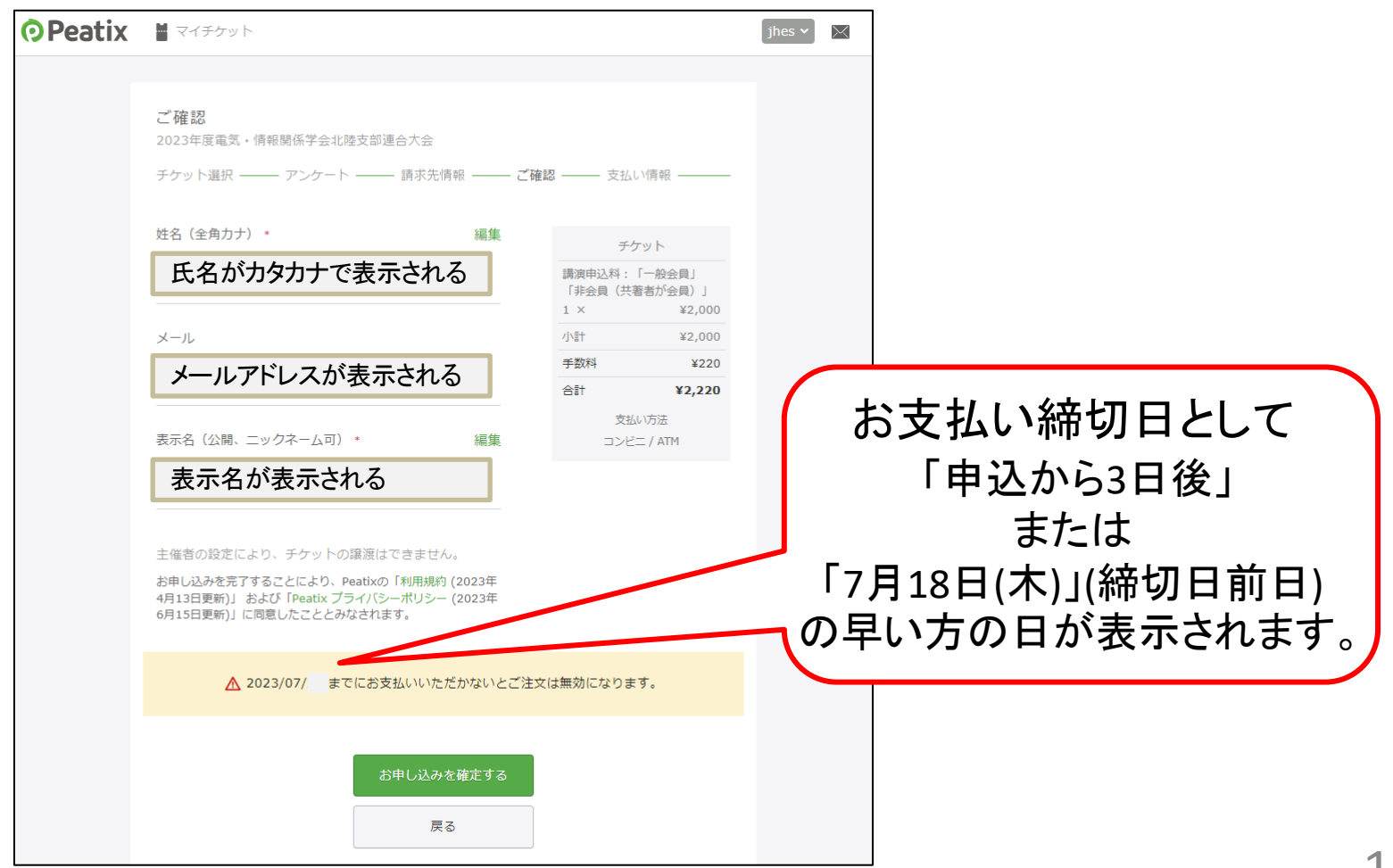

# 3-2. コンビニ/ATM で支払う場合 [4/4]

## コンビニ/ATM でお支払い手続きを行ってください。

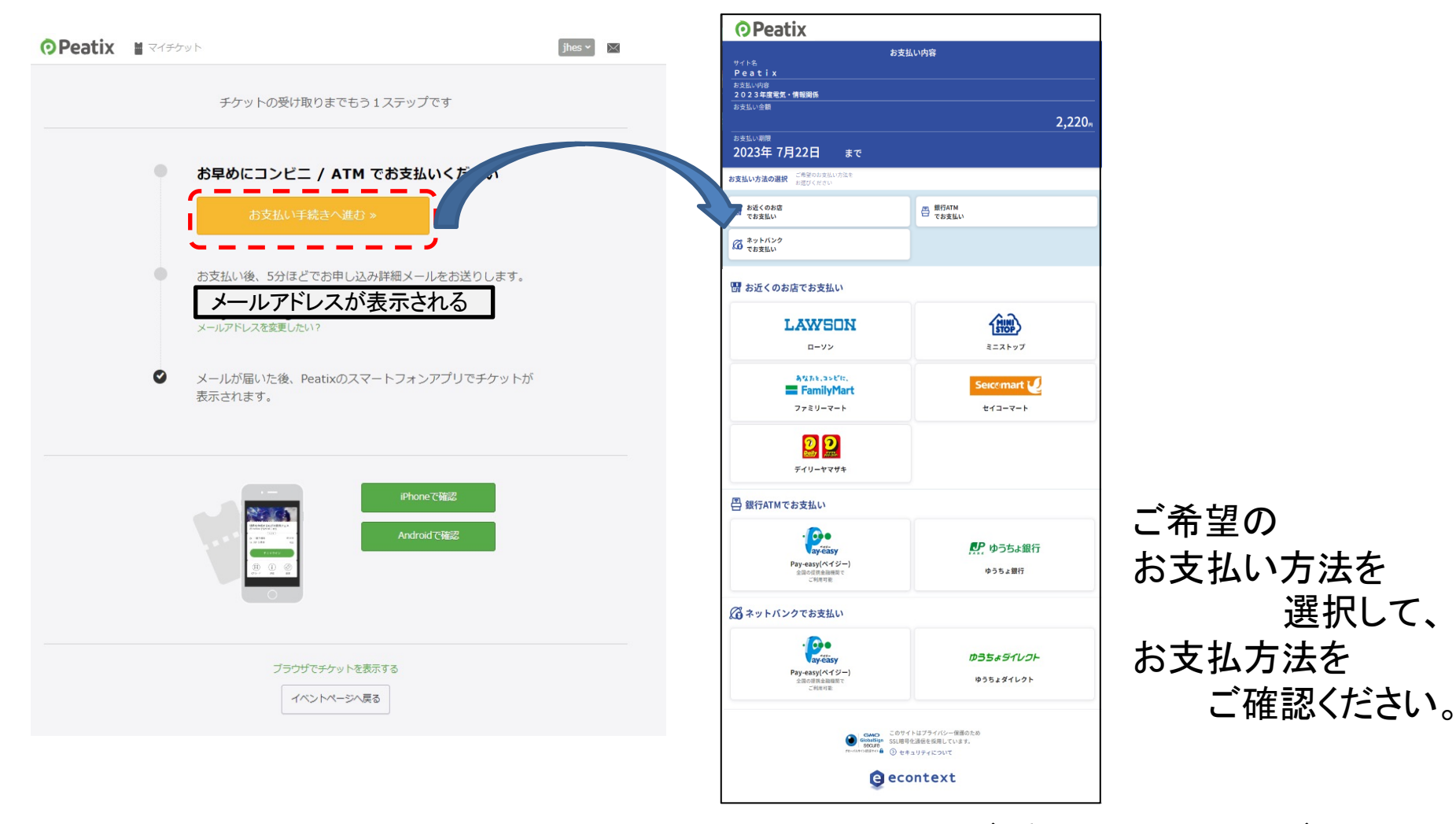

スライド番号 20のスライドへ 14

# 3-3. PayPal で支払う場合 [1/5]

Submission Number (講演申し込み後に送られるメール中の Number)を入力 - 講演申し込みデータと紐づけるための情報ですので、

Submission Number がわからない場合は、

| チケット選択                     |                          |                          |
|----------------------------|--------------------------|--------------------------|
| 2023年度電気、情報関係学会北陸          | 支部連合大会                   |                          |
| 講演中込料:「一般会員」「外会)<br>¥2,000 | 員(共善者が会員) 」              |                          |
| 講演中込料: 「胜員」「学生会員<br>¥1,000 | 1                        | 4_Þ                      |
|                            |                          | <b>合</b> 計 ±2,000        |
| 支払い方法を選択                   |                          |                          |
| VISA 🌨 🗱 📑 📩 🤐             | コンビニ / ATM<br>+ 手動料 ¥220 | PayPal <sup>*</sup>   数行 |
| クレジットカード                   | の代わりにプリペイドカードも           | 使えます。詳しく                 |
|                            | 次に進む                     |                          |
|                            | 戻る                       |                          |

#### 講演タイトルを記入してください。 主催者からの事前アンケート 2024年度電気・情報関係学会北陸支部連合大会 チケット選択 ――― アンケート ――― 請求先情報 ――― ご確認 ――― 支払い情報 ― Submission Number (講演申し込み後に送られるメール) チケット 中の Number) を入力してください。Submission Number がわからない場合は講演タイトルを記入してくだ 講演申込料:一般会員、非会 さい。\* 貝(共著者が会員): 2,000 円 $1 \times$ ¥2,000 合計 ¥2,000 支払い方法 請求先情報へ進む 戻る

# 3-3. PayPal で支払う場合 [2/5]

- ・ PayPal にログイン または
- PayPal の情報を入力

| <ul> <li>PayPai</li> <li>PayPai/PhO2/トをお持ちてまか?</li> <li>正とは</li> <li>第行回端またはカードで支払う</li> <li>PayPai/Tab/Fit 大払う</li> <li>PayPai/Tab/Fit 大払う</li> <li>PayPai/Tab/Fit 大払う</li> <li>PayPai/Tab/Fit 大払う</li> <li>PayPai/Tab/Fit 大払う</li> <li>PayPai/Tab/Fit 大払う</li> <li>PayPai/Tab/Fit 大払う</li> <li>PayPai/Tab/Fit 大山</li> <li>PayPai/Tab/Fit Tab/Fit Tab/</li></ul>                                      | a ¥2.000 JPY ↓<br><b>ロジイン</b><br>かード Pa<br>第<br>フザに開売され どご<br>1<br>1<br>1<br>1<br>1<br>1<br>1<br>1<br>1<br>1<br>1<br>1<br>1 | ayPatならよ<br>理にお支払<br>ます<br>でお見い考えれてき<br>新和はより文字に見                | Pa       | ayPal にログインする場合<br>→ 次のスライドへ                              |
|----------------------------------------------------------------------------------------------------|----------------------------------------------------------------------------------------------------|------------------------------------------------------------------|----------|-----------------------------------------------------------|
| PayPalアカウントをお持ちてすか?           正たは           面行           面行           面行           回日           PayPalでは、お洗さきぶらが所得的的なごとにおりません。           回日本           メール           電気の少くブレ           電気の少くブレ           電気の少くブレ           電気の少くブレ           電気の少くブレ           電気の少くブレ           電気の少くブレ           電気の少くブレ           のいなん 口の           カート市号           方の小用号           名前(名)           名前(名)           泉田田号           前週市県           市区町村(氏地)           開地           「市区町村(氏地)           開地           「山田寺号(氏会)                                                                                                    |                                                                                                    | ayPalならよ<br>すいます<br>ます<br>ます<br>新和しより文字に示                        | Pa       | ayPal にログインする場合<br>→ 次のスライドへ                              |
|                                                                                                    |                                                                                                    | ayPalならよ<br>すった<br>ます<br>でお支払<br>ます<br>でお見い<br>常和<br>ロエラ<br>文学に登 | га       | → 次のスライドへ                                                 |
| ●F<br>●Fご●またはカードで支払う<br>PayPerでは、さ次ささのお研防制が汚<br>ることはありません。       第二日本       メール       第二日本       メール       第二日本       シード用行       力ード振行       日本       カード振行       日本       第二日本       日本       シード       第二日本       シード       第二日本       第二日本                                                                                                    | bード Pa 簡     DFに除まされ     ビニー     T     T     T     T     T     T     T     T     T     T     T     T                        | ayPalならよ<br>3単にお支払<br>ます<br><sup>てお買い増されても<br/>分析はより文字に見</sup>   |          | → 次のスライドへ                                                 |
| F(日産または)-F(支払う     PayPaでは、次常さまの時所得が売     Sことはありません。     Sことはありません。     Sizest (法の) (日本)     Sizest (法の) (日本)     Sizest (法の) (日本)     Sizest (法の) (日本)     Sizest (法の)     Sizest (Laboratory)     Sizest (Laboratory |                                                                                                    | 3年(163)次正す<br>で表現い増えれてお<br>清相はより文字に登                             |          |                                                           |
|                                                                                                    |                                                                                                    | 1994-12-02-52-13                                                 |          |                                                           |
| メール     日本のサイブ     日本のサイブ       根本のサイブ     マ     日本のサイブ       使用     日本の規模     日本の規模       方一下衛号     日本の規模     日本の規模       「新来先役所     名前(名)     名前(名)       新潟市県     日本の規模     日本の規模       市区町村(任息)     田田の町(任息)       「細地     日田田町号(任息)                                                                                                    |                                                                                                    |                                                                  |          |                                                           |
|                                                                                                    | ) <b>a</b>                                                                                                    |                                                                  |          |                                                           |
| ③         vex.         第二           カードボ号            有効期限         したキュ!           助衆先任所            名前(名)         名前(佐)           劇使ボ号            着短期限            市区町村(任意)            満ち         第一部                                                                                                    | 17-12-1000                                                                                                    |                                                                  |          |                                                           |
| カード勝号           有効期限         セキュ4           第余長寿         名前(名)           第余長寿         名前(名)           第後勝号            都週時限         市区町村(任息)           無地。            「細地。                                                                                                    | ₩<br>₩                                                                                                    |                                                                  |          |                                                           |
| マン川県         セキュ!           助末丸在米         名前(名)           名前(名)         名前(名)           御修用号         名前(名)           市区町村(任息)         市地           捕毛         (日本)                                                                                                    |                                                                                                    |                                                                  |          |                                                           |
|                                                                                                    |                                                                                                    |                                                                  |          |                                                           |
| 名前(名)         名前(名)           劇使晴号<br>都適時県           市辺町村(任忠)<br>#地           講地            講地                                                                                                    |                                                                                                    |                                                                  |          |                                                           |
| 創後勝号<br>都近時頃<br>(任意)                                                                                                    |                                                                                                    |                                                                  |          |                                                           |
| <ul> <li>(本)の時段</li> <li>(市足町村(任意))</li> <li>(株地)</li> <li>(株地)</li> <li>(地)</li> <li>(地)</li> <li< td=""><td></td><td></td><td></td><td></td></li<></ul>                                                                                                    |                                                                                                    |                                                                  |          |                                                           |
| 市区町村(任忠)<br>耕地<br>雄物名。除、和平耕号(任忠)                                                                                                    | ~                                                                                                    |                                                                  |          |                                                           |
| #地<br>建物名・関・部厚兼号(任命)                                                                                                    |                                                                                                    |                                                                  |          |                                                           |
| 建物名·陆·部厚兼号(任意)                                                                                                    |                                                                                                    |                                                                  |          |                                                           |
|                                                                                                    |                                                                                                    |                                                                  |          |                                                           |
| PayPalアカウントの作成                                                                                                    | 1                                                                                                    |                                                                  |          |                                                           |
| 適用対象となる購入でPayPal買い手保<br>す。                                                                                                    | 覆を取得しま                                                                                                    |                                                                  |          |                                                           |
| バスワードの作成                                                                                                    |                                                                                                    |                                                                  |          |                                                           |
| 生年月日                                                                                                    | ;                                                                                                    |                                                                  |          |                                                           |
| お客さまの国語は <b>日本</b> です。 <u>変更</u>                                                                                                    | /                                                                                                    |                                                                  |          |                                                           |
| PayPathらニュースや特異を受け取る<br>でも変更できます。                                                                                                    | COLLING                                                                                                    |                                                                  | <b>P</b> | avPal 情報を入力した場合                                           |
| ■ 「除さま」は、PayPaiのPayPadユーザー<br>「ミースフートメントを読み何意した。<br>「読むPATE認知にはなくくが酸がやって<br>(伝説現象を含む日本の法令を導つする。<br>とします、1度能から20歳の方の場合、<br>に読むりら20歳のから単常を得ることが、<br>に読むりる課題から単常を得ることが、<br>に読むりた。                                                                                                    | 現例あよびシライ<br>こと、および外国物<br>うンへの支払い協会<br>ことを確認するもの<br>Payea家を研する<br>必要なため、ご可能                                                  |                                                                  | 101 (    | $\rightarrow$ $X = 1 + 1 + 1 + 1 + 1 + 1 + 1 + 1 + 1 + 1$ |
| お客さまのカードで最大r2,000 Jirrまで専務系のさ<br>トロページステット開入手続きを見了してしただけ<br>い、または加入会談が留きされた場合に、表达氏の<br>ためにしたり消されます。                                                                                                    | 115後は、マーチャン<br>とず、聴入を完了した<br>知识成士運転1回業日                                                                                     |                                                                  | 1        |                                                           |
| 同意して統行                                                                                                    |                                                                                                    |                                                                  |          |                                                           |

# 3-3. PayPal で支払う場合 [3/5]

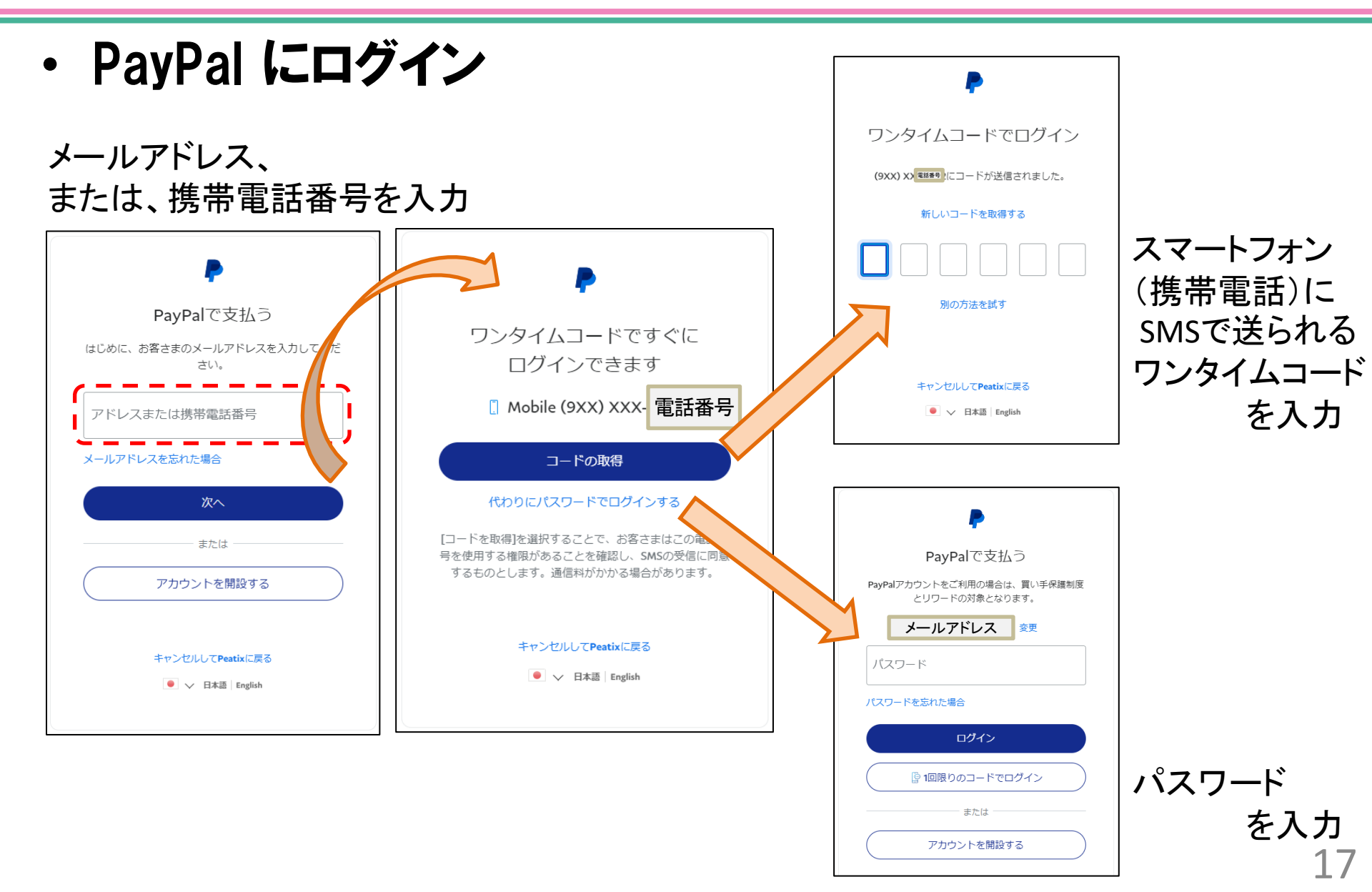

3-3. PayPal で支払う場合 [4/5]

入力情報に間違いがなければ、

### 「お申し込みを確定する」ボタンを押してください。

|                                                       | ⑦Peatix ■                                                                                                    | jhes 🗸 🔀                                                                                                    |                  |
|-------------------------------------------------------|----------------------------------------------------------------------------------------------------|----------------------------------------------------------------------------------------------------|------------------|
| 姓名 (全角カナ)・ 例) ヤマカワ 例) ハナオ   カタカナの入力画面 であれば、 カタカナを入力して | ご確認<br>2023年度電気・情報関係学会北陸支部連合大会<br>チケット選択 アンケート 請求先情報<br>姓名(全角カナ)・ 編集<br>氏名がカタカナで表示される<br>メール<br>メールアドレスが表示される                                                 | - ご確認 ― 支払い情報 ―<br><u> テケット</u><br>講演申込料:「一般会員」<br>「非会員(共審者が会員)」<br>1 × ¥2,000<br>合計 ¥2,000<br>支払い方法<br><b> PayPai</b> |                  |
| ください。                                                 | 東京名 (公前、ニックキーム内)・ 編集     表示名が表示される     主催者の設定により、チケットの譲渡はできません。     お申し込みを完了することにより、Peatixの「利用規約(2023年 4月13日更新)」は同意したこととみなされます。     お申し込みを確定する     お申し込みを確定する | 「お申し込みを                                                                                                    | 確定する」 ボタ:<br>甲す。 |
|                                                       | 戻る                                                                                                    |                                                                                                    |                  |

## 3-3. PayPal で支払う場合 [5/5]

### ・ 申し込み完了画面が表示されれば、支払い手続き完了

| 支払処理中                             |                                                           |                                          |
|-----------------------------------|-----------------------------------------------------------|------------------------------------------|
| ブラウザで、戻るボタンのクリックや再読み込みを行わないでください。 | OPeatix ∎                                                 | jhes '                                   |
|                                   | $\checkmark$                                              |                                          |
|                                   | お申し込みありがとうございます。詳細を下記の><br>メールアドレスが表示され<br>メールアドレスを変更したい? | <br>ペールへお届けします。<br>いる                    |
|                                   | チケットはスマートフォンの                                             | り中に                                      |
|                                   | チケットはアプリで確認できます。アプリではおすすめイベントや期                           | 間限定の特集も掲載しています                           |
|                                   |                                                           | D際は上記メールアドレスでロ<br>インしてください。<br>iPhoneで確認 |
|                                   |                                                           | Android不確認                               |

# 4. おわりに [1/2]

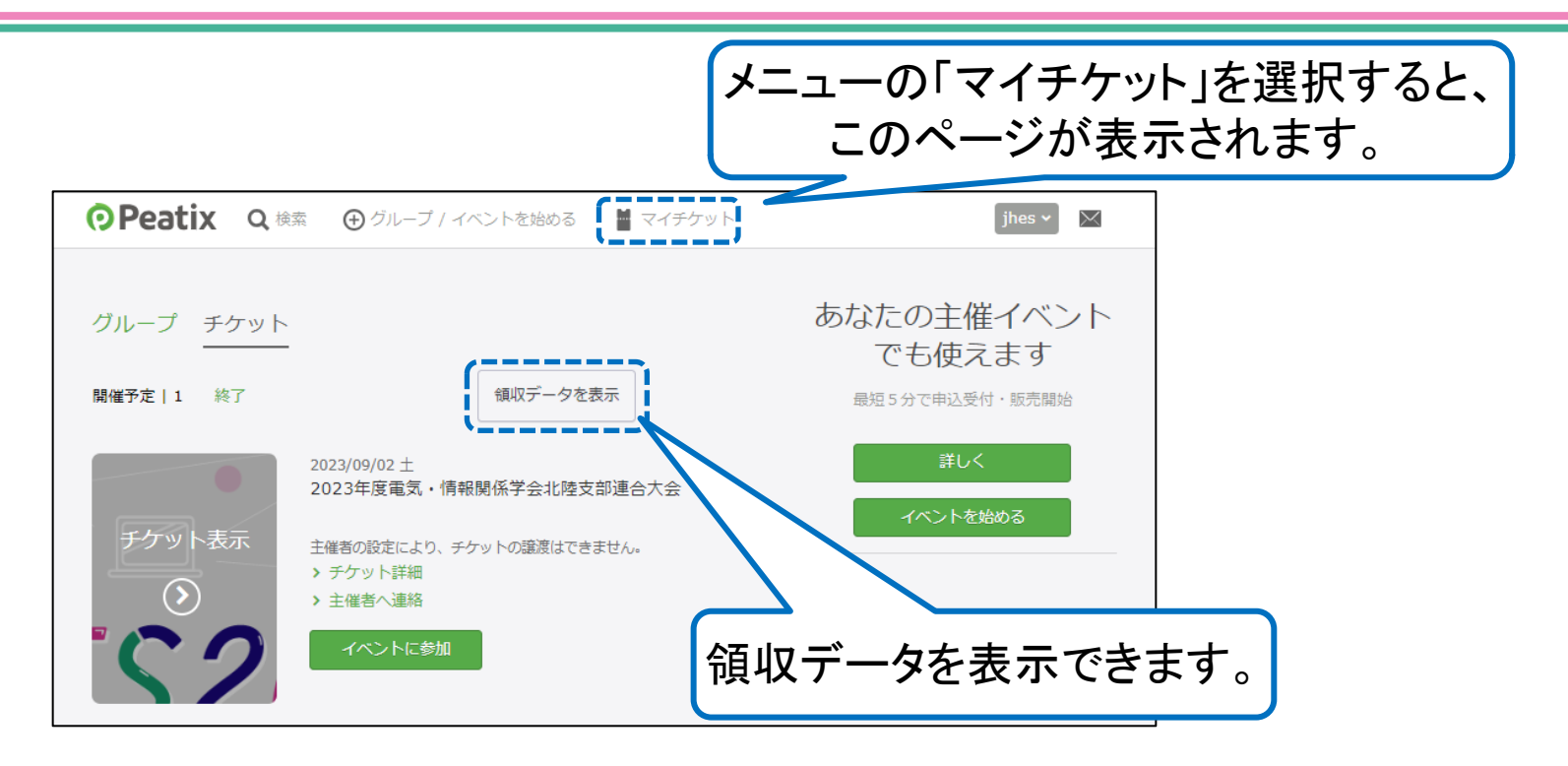

・領収書については、基本的には Peatix 上で発行できる
 上記の領収データに代えさせていただきますが、
 JHES2024 実行委員会が発行する領収書が必要な方は、
 <u>kaikei2024@jhes.info(</u>会計担当:會澤)に連絡してください。

- 講演申込料の支払い金額を間違えて支払いをキャンセルしたい場合、 および、講演申込料の支払いに関するお問い合わせは、 <u>kaikei2024@jhes.info(</u>会計担当:會澤)へ メールで連絡をお願いします。
- Peatix では講演申込料のお支払いを行っていただくために利用しますので、
   Peatix 内のチケットは使用いたしません。
   2024年度電気・情報関係学会北陸支部連合大会への参加方法は

<u>WEBサイト(http://jhes.info/2024/</u>)に掲載する予定です